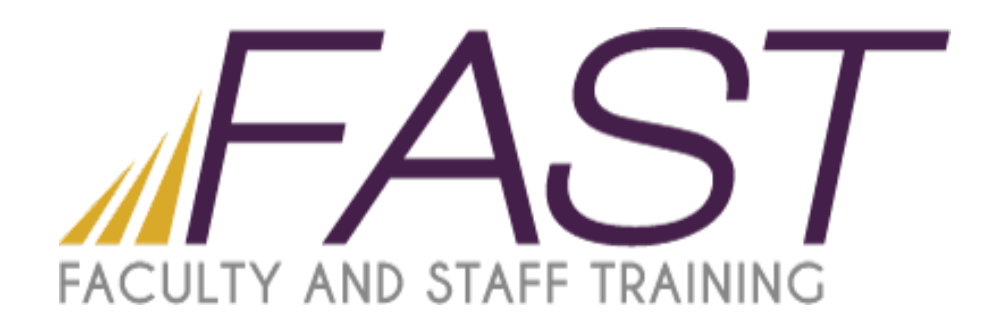

# Adobe

# Dreamweaver CC

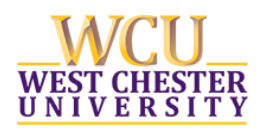

Copyright 2015, Faculty and Staff Training, West Chester University. A member of the Pennsylvania State System of Higher Education. No portion of this document may be reproduced without the written permission of the authors. For assistance, contact the IT Help Desk, x3350

## TABLE OF CONTENTS

| ntroduction            | 3  |
|------------------------|----|
| Velcome Screen         | 3  |
| efining a Site         | 4  |
| he Workspace           | 5  |
| ocument Views          | 5  |
| age Properties         | 6  |
| nserting Tables        | 7  |
| nserting Images        | 8  |
| Veb Accessibility      | 8  |
| reating Links          | 9  |
| Veb Accessibility      | 9  |
| reviewing in a Browser | 10 |

#### INTRODUCTION

Adobe Dreamweaver CS6 is a professional HTML editor that allows you to easily build websites. Visual editing features aid in creating and managing documents for web publication. To begin creating a website, start Dreamweaver CS6 and use the welcome screen as shown below.

## WELCOME SCREEN

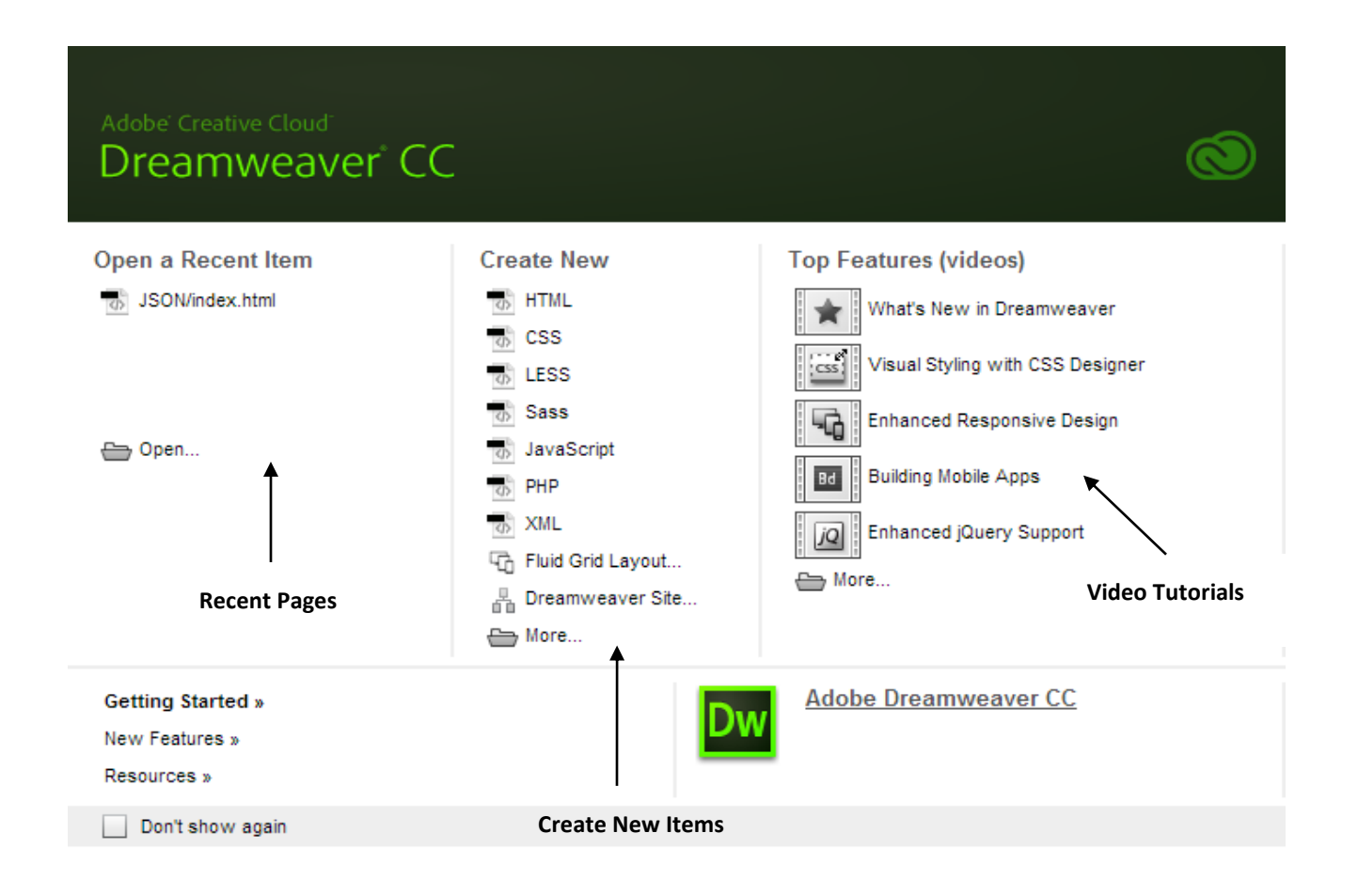

- Open a Recent Item Most recently opened documents
- Create New Options to create new pages, sites and more
- Top Features Dreamweaver video tutorials

#### DEFINING A SITE

Defining a site in Dreamweaver assists the developer in capturing and accessing all of the relevant files for a website. The process includes naming the site and specifying where your website files will be stored locally.

- Select **New Site...** from the **Site** menu in the top menu bar.
- Enter a name for your site and where you will store your website files on your computer. Click the **Save** button to finish.

| Site Setup for                                          | <b>x</b>                                                                                                    |  |  |  |  |  |
|---------------------------------------------------------|----------------------------------------------------------------------------------------------------|--|--|--|--|--|
| Site<br>Servers<br>Version Control<br>Advanced Settings | A Dreamweaver site is a collection of all of the files and assets you use in your website. A Dreamweaver site usually has two parts: a local folder on your computer where you store and work on files, and a remote folder on a server where you post the same files to the web. |  |  |  |  |  |
|                                                         | Here you'll select the local folder and a name for your Dreamweaver site. Site Name: Local Site Folder: C:\                                                                                                    |  |  |  |  |  |
|                                                         | Help Save Cancel                                                                                                    |  |  |  |  |  |

• You can return to the Site Setup dialog at any time by choosing the **Manage Sites** option from the **Site** menu. Select your site from the list and click the pencil button (Edit the currently selected site).

| ge Sites                                  | •                                   |
|-------------------------------------------|-------------------------------------|
| Your Sites                                |                                     |
| Name                                      | Type                                |
| Abstract Line Art                         | Dreamweaver                         |
|                                           |                                     |
|                                           |                                     |
|                                           |                                     |
|                                           |                                     |
|                                           |                                     |
|                                           |                                     |
|                                           |                                     |
|                                           |                                     |
|                                           | D                                   |
|                                           |                                     |
| Import Site Import Business Catalyst Site | New Site New Business Catalyst Site |
|                                           |                                     |
| Hala                                      |                                     |

## THE WORKSPACE

Dreamweaver provides many ways to customize the workspace. Predefined workspaces position the document window and panels depending on the work being done. Select a workspace layout from the **Window** > **Workspace Layout** menu in the top menu bar.

| it Van Joant Madily Format Commands Sile Window Halp                                                                                          |                                                                                                    | byander - 🛄 🛈                                                                                                    |
|----------------------------------------------------------------------------------------------------|----------------------------------------------------------------------------------------------------|----------------------------------------------------------------------------------------------------|
| (An cie                                                                                                    |                                                                                                    | Y Later to Look man + A O + +                                                                                                    |
| Abstract Line Art                                                                                                    | Ļ                                                                                                    | tend Ten     tend Ten     tend     tend Ten     tend Ten     tend     tend Ten     tend     tend |
| Home About Gallery Contact                                                                                                    |                                                                                                    |                                                                                                    |
| First Post                                                                                                    | Categories<br>Descrit                                                                                                    | a                                                                                                    |
|                                                                                                    | Beneficial Constraints of the second constraints of the second constra | ALSOURDS BARNER AND AND AND AND AND AND AND AND AND AND                                                                                                    |
| These are example of what adulting the art regist cost like<br>Discount Challenge                                                             | First Customer<br>Fin taken most drucky husb purpose<br>magazing advertising multi-purpose<br>mustate grant. Haggy convented ovart<br>togger use which show                                                                                                    | Briedu 4-<br>GOPAL 5- 5- 5- 5- 5- 5- 5- 5- 5- 5- 5- 5- 5-                                                                                                    |
| Works thirply way fash fresh deal introducing price snells action. Ain<br>bonus high 100% to. Pop-top improved think olly sleek remarkable po | bo to dry admine not. Sleek each                                                                                                    | only some and (mm-width ) 4                                                                                                    |
| Outside Millions                                                                                                    | effe ocean Zopy make Properties Panel                                                                                                    | Scienters + -                                                                                                    |
| quet boast                                                                                                    |                                                                                                    | COMPUTED problem                                                                                                    |
| er - unite carteril - units parts - ds-eres part carteril-                                                                                    |                                                                                                    |                                                                                                    |
| enal fare                                                                                                    | 14                                                                                                    | (C) section contant                                                                                                    |

### DOCUMENT VIEWS

Starting from the left side of the Document toolbar, you will find three buttons: Code, Split, Design, and Live. These buttons will allow you to view your page's html code, visual layout, or both at the same time. The Live view allows you to preview your page without having to use a browser.

| Code | Split | Design | Live | 9. | Title: | Abstract Line Art | ↓t,  |
|------|-------|--------|------|----|--------|-------------------|------|
|      |       |        |      |    |        | L                 | <br> |

#### PAGE PROPERTIES

The Page Properties dialog allows you to specify the font, font size, background color, margins, link styles, and other aspects of the page design for each document created. To change the properties for the page being edited, choose **Page Properties** from the **Modify** menu.

| Page Properties                       |                                          | x |
|---------------------------------------|------------------------------------------|---|
| Category                              | Appearance (CSS)                         |   |
| Appearance (CSS)<br>Appearance (HTML) | Page font: arial, sans-serif 🔹 💌 💌       |   |
| Links (CSS)<br>Headings (CSS)         | Size: 100 🔻 % 💌                          |   |
| Tracing Image                         | Text color:                              |   |
|                                       | Background color:                        |   |
|                                       | Background image: Browse                 |   |
|                                       | Repeat:                                  |   |
|                                       | Left margin: 0 px 🔻 Right margin: 0 px 👻 |   |
|                                       | Top margin: 0 px  Bottom margin: 0 px    |   |
|                                       |                                          |   |
|                                       | Help OK Cancel App                       | y |
|                                       |                                          |   |

The page properties can also be changed using the Properties panel located at the bottom of the Dreamweaver workspace. The Properties panel allows you to view and edit the format, font, style and size of the text in the document.

| Properties   |        |           |   |       |            |     |             |     |           |        |   | *≣ |
|--------------|--------|-----------|---|-------|------------|-----|-------------|-----|-----------|--------|---|----|
| <> HTML      | Format | Heading 1 | - | Class | site-title | •   | ΒI          |     | = = →=    | Title  |   |    |
| <b>≞</b> css | ID     | None      | - | Link  |            |     |             | - 6 | ) 🖻       | Target | - |    |
|              |        |           |   |       |            | Pag | e Propertie | s   | List Item |        |   |    |

#### Show or Hide the Properties Panel

• Select Properties from Window menu.

#### **Expand or Collapse the Properties Panel**

• Click on the up/down arrow in the lower right corner of the panel.

#### **Change the Properties for a Page Element**

- Highlight the item in the document window that you want to format, and change the values in the Properties panel.
- The change should be immediately applied to the selected item in the document window. If it isn't, click outside of the property-editing field or press the Enter key.

## INSERTING TABLES

- In the Design view of the document window, place the cursor where you would like the table to appear.
- Select Insert > Table from the menu toolbar OR click the Table button in the Common category of the Insert toolbar.

| Table             | ×            |
|-------------------|--------------|
| Table size        |              |
| Rows:             | Columns: 3   |
| Table width:      | 200 pixels - |
| Border thickness: | 1 pixels     |
| Cell padding:     | 88           |
| Cell spacing:     | <b>B</b>     |
| Header            |              |
| None Left         | Top Both     |
| Accessibility     |              |
| Caption:          |              |
| Summary:          | *            |
|                   | -            |
|                   |              |
| Help              | OK Cancel    |

• Complete the dialog and click the OK button. The table will appear in the document.

#### INSERTING IMAGES

- Place the cursor where you want the image to appear in the page.
- From the top menu bar, select Insert > Image.
- Browse to select the image you wish to insert into the document and click the OK button.

| Select Image Source                                                         |                   |                                             |                               | 23                                                 |
|-----------------------------------------------------------------------------|-------------------|---------------------------------------------|-------------------------------|----------------------------------------------------|
| OO V 🛯 « Abstrac                                                            | tLineArt 🕨 images | <b>▼</b> 47                                 | Search images                 | Q                                                  |
| Organize 🔻 New fol                                                          | der               |                                             |                               |                                                    |
| ✓ ★ Favorites ■ Desktop                                                     | <u>^</u>          | Documents librar                            | <b>Y</b> Arrange by:          | Folder 🔻                                           |
| Downloads 🔢 Recent Places                                                   | =                 | Name                                        |                               | Date modified<br>9/22/2015 8:43                    |
| <ul> <li>▲ □ Libraries</li> <li>▶ □ Documents</li> <li>▶ ↓ Music</li> </ul> |                   | TileFour.jpg                                |                               | 9/22/2015 9:31<br>9/22/2015 9:31<br>9/22/2015 9:31 |
| <ul> <li>Pictures</li> <li>Videos</li> </ul>                                |                   | 🔊 TileTwo.jpg                               |                               | 9/22/2015 9:31                                     |
| a 🛀 Computer<br>Rela                                                        | tive to: Document | <                                           |                               | 4                                                  |
| File                                                                        | name:             | <ul> <li>✓ Ir</li> <li>Site Root</li> </ul> | mage Files (*.gif;*.jpg<br>OK | g;*.jpeg;*.; ▼<br>Cancel                           |

## WEB ACCESSIBILITY

The Alternate text and Long description lets you provide more information about your image for screen readers and browsers. The Alternate text field allows you to give a short description of the image. Make sure to supply Alt text for all of your images.

| Properties |                            |                              |                  |                               |   |         |
|------------|----------------------------|------------------------------|------------------|-------------------------------|---|---------|
| Image,     | TK Src images/TileFour.jpg | 🕀 🕞 Class entry post-content | ▼ W 350 px ▼ ¬   | Alt An abstract line art tile | * | Title 🤅 |
| ID         | Link                       |                              | С Д н 352 рх ▼ 6 |                               | - | ్       |
| Мар        | Target                     |                              |                  |                               |   |         |
|            | Original                   | 0 🖻                          |                  |                               |   | ۵       |

#### **CREATING LINKS**

Links can be created from an image or text.

- Select the image or text you want to apply the link to by highlighting it.
- From the top menu bar, select Insert > Hyperlink
- The Hyperlink dialog appears:

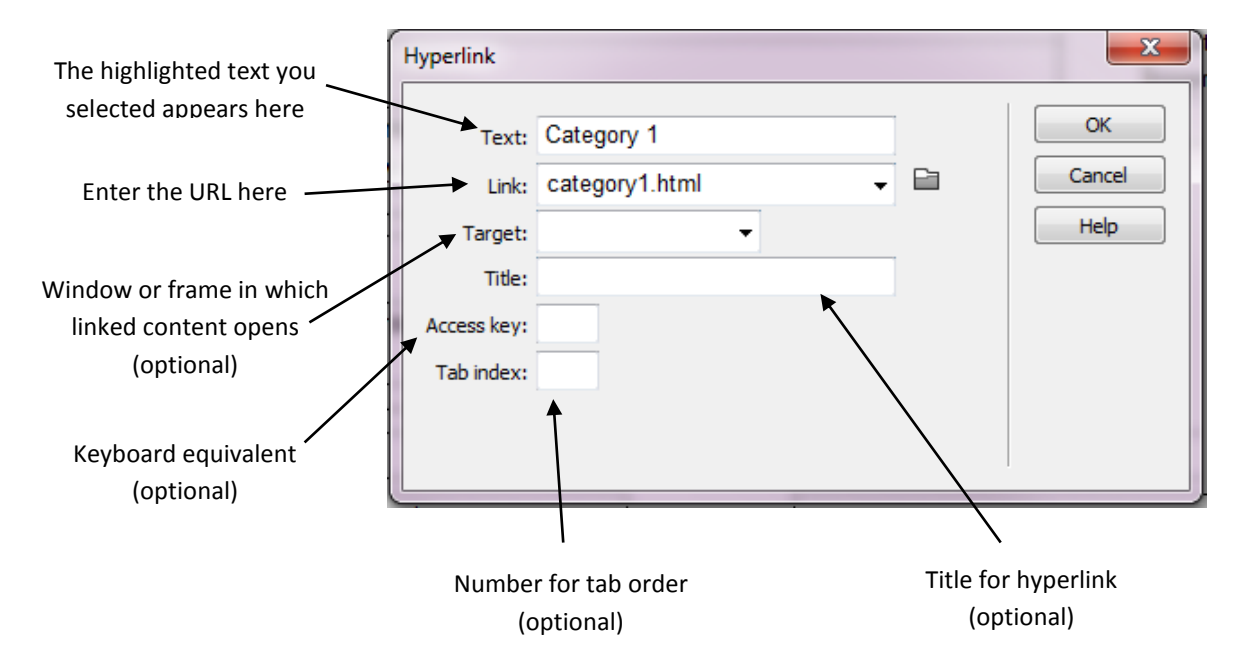

- Enter the URL and click the OK button. If your link is to a page outside of your website, you must include the complete address. Example: http://www.wcupa.edu/
- A link can also be added by selecting the desired text or image and typing the address into the Link field in the Properties panel.

#### WEB ACCESSIBILITY

The Title, Access key and Tab Index fields allow you to make your pages more usable by people of all abilities and disabilities.

- Title This text may be spoken by a screen reader or shown as a tool tip.
- Access key Pressing the assigned access key will activate the link.
- Tab index Determines the order in which your link will be selected when using the Tab key.

#### PREVIEWING IN A BROWSER

- Save your document. If you do not, Dreamweaver will prompt you to do so before previewing.
- Click the globe icon at the top of the Document window and select a browser to preview with. The document will display in your browser.
- You may also press the **F12** key to preview your document. **Control-F12** will preview your page in a secondary browser. If you do not have a secondary browser selected, Dreamweaver will prompt you to choose one.

**Note:** Be sure to click the links in your page while previewing to make sure they are working properly. Close your browser when you are finished.

3